## **Creating a Cost Receipt**

Cost receipts are created against STANDING Orders only

1. Click on the purchase order that you want to receive and click the 'Status' tab. Notice the Receiving Status in the bottom right-hand section of the screen. It will either be "none" or "partially received" if your PO needs to be received.

| 🧎 SP     | ARTANMART                                                                                      |                      |                        |                  | All ▼ S     | earch (Alt+Q) | ् 0.0     | IO USD 📜            | $\heartsuit$ |
|----------|------------------------------------------------------------------------------------------------|----------------------|------------------------|------------------|-------------|---------------|-----------|---------------------|--------------|
| Purchas  | e Order • Waste Industries I                                                                   | nc • P0072752        | Revision 0             |                  |             |               | 9         | •••• 1 of 9 Re      | esults       |
| Status   | Summary Revisions 1                                                                            | Confirmatio          | ons Shipments          | Receipts         | 8 Invo      | bices 8       | Comments  | Attachments         | s 1          |
|          |                                                                                                |                      | Supplier               | Sent To Supplier |             |               |           |                     |              |
| Request  | or Email bakunka@uncg.edu                                                                      |                      |                        |                  |             |               | Summar    | ý                   |              |
| Requisit | on Number 173960281 view print                                                                 |                      |                        |                  |             |               |           | Comple              | eted         |
|          |                                                                                                |                      |                        |                  |             |               | Details   |                     |              |
| Line D   | etails                                                                                         |                      |                        |                  |             |               | Supplier  | Status              |              |
| Sta      | atus Item                                                                                      | Catalog              | Size/PackagingUnit Pri | ce Quantity      | Ext. Price  |               | Sent To S | Supplier            |              |
|          |                                                                                                | NO.                  |                        |                  |             |               | Supplier  |                     |              |
| 1 .      | <ul> <li>State Funded waste, recycling, &amp;<br/>(July 2023 - Jun 2024; includes a</li> </ul> | refuse N/A<br>mounts | LO                     | 198,584.24       | 1 LO        | 198,584.24    | Waste In  | dustries Inc        |              |
|          | billed out to HRL, Gove, and Retai                                                             | 1)                   |                        |                  |             |               | Total (24 | 8,516.31 USD)       |              |
| ^        | DETAILS 🍃                                                                                      |                      |                        |                  |             |               | Shipping  | Handling, and Tay   | x char       |
|          |                                                                                                |                      | Supplier               | Receiving        | Invoicing   | Matching      | calculate | d and charged by    | each         |
|          |                                                                                                |                      | ouppilor               | Receiving        | interesting | matering      | values sh | ιown here are for ε | estim        |
|          |                                                                                                |                      | Sent To Supplier       | Partially        | Partially   | Partially     | budget c  | necking, and workf  | flow a       |
|          |                                                                                                |                      |                        | Received         | involced    | watched       | Subtotal  |                     |              |
|          |                                                                                                |                      |                        |                  |             |               | Shipping  |                     |              |

2. Click the "Summary" tab to see if this is a standing order.

| 🧕 SPART                | ANMART                 |                                                 |                                                                                  |                    | All 🔻    | Search (Alt+Q) |
|------------------------|------------------------|-------------------------------------------------|----------------------------------------------------------------------------------|--------------------|----------|----------------|
| Purchase Or            | der • Waste Industr    | ies Inc • P00727                                | 752 Revision 0                                                                   |                    |          | ۲              |
| Status                 | Summary Revision       | ns 1 Confirm                                    | nations Shipments                                                                | Receipts           | 8        | Invoices 8     |
| Phone                  | +1 336-668-3712        | Address Code                                    |                                                                                  | Billing Options    |          |                |
| Purchase<br>Order Date | 7/18/2023              | Delivery Options                                |                                                                                  | Accounting<br>Date |          |                |
| Total                  | 248,516.31             | Expedite                                        |                                                                                  | Payment<br>Terms   | 0, Net 9 |                |
| Requisition<br>Number  | 173960281 view   print | Requested                                       | no value                                                                         | F.O.B.             | N/A      |                |
| Standing PO            | $\checkmark$           | Delivery Date                                   | Delivery Date                                                                    |                    | no value |                |
| Confirming<br>Order    | ×                      | ng Pre-<br>approved?                            | no value                                                                         |                    |          |                |
| Order Type             | <b>Bid</b><br>Bid      | Buyer Information                               | 1                                                                                |                    |          |                |
| Withholding            | no value               | Buyer Pho                                       | one Email                                                                        |                    |          |                |
| Vendor Type            | V - Service<br>Service | Anthony 1-33<br>Kilar 334<br>Anthony Kilar 1-33 | <ul> <li>askilar@uncg.edu</li> <li>4463 Anthony Kilar</li> <li>6-334-</li> </ul> |                    |          |                |
|                        | ~                      | 4463                                            | 3                                                                                |                    |          |                |

3. Click the Receipt Tab, click the "+" button.

|      | 🧕 SPARTANM      | ART                   |                 |                    |               |               | All 🔻 | Search (Alt+ | Q) |
|------|-----------------|-----------------------|-----------------|--------------------|---------------|---------------|-------|--------------|----|
| Ρ    | urchase Order   | Waste Industr         | ies Inc • F     | 20072752 Revis     | sion 0        |               |       |              |    |
|      | Status Sur      | mmary Revision        | as 1            | Confirmations      | Shipments     | Receipts      | 8     | Invoices 8   | (  |
|      | Records found:  | 8                     |                 |                    |               |               |       | -            | F  |
|      | No.             | Receipt Date          |                 | Receipt Type       |               | Cost Amount   | Recei | ved by       |    |
|      | 40298454 🖸      | 10/5/2023             |                 | Cost               |               | 17,570.74 USD | Kunka | a, Ben       |    |
|      | 40298393 Ґ      | 10/5/2023             |                 | Cost               |               | 2,582.55 USD  | Kunka | a, Ben       |    |
|      | 39901196 🖸      | 9/7/2023              |                 | Cost               |               | 17,241.58 USD | Kunka | a, Ben       |    |
|      | 39901185 Γኛ     | 9/7/2023              |                 | Cost               |               | 2.134.06 USD  | Kunka | a. Ben       |    |
| Clio | ck Cost Receipt |                       |                 |                    |               |               |       |              |    |
|      | Receipts 🛛 8    | Invoices              | 8               | Comments           | Attachi       |               |       |              |    |
|      |                 | _                     |                 | Summar             | у             |               |       |              |    |
|      |                 |                       | <u>+</u>        |                    | ço            |               |       |              |    |
| C    | Cost Amount     | Create<br>Received by | e receipt optio | ons Quantity Recei | eceipt<br>ipt |               |       |              |    |
| 17   | ,570.74 USD     | Kunka, Ben            |                 | oupplier           | otatuo        |               |       |              |    |

## 5. In the Header Information section:

4.

- a. The receipt name will default to today's date and your username and a sequence number. You can change this name to something more meaningful (for example, April Lease payment) if you wish.
- b. Enter the receipt date as the date the items arrived on campus
- c. Enter the packing slip number if known (not required) in the "Packing Slip No." box.
- d. Line items from your order are in the Line Details section. The receipt is automatically populated with the PO information, including the remaining dollar amount to be received.
- e. All other fields are optional.
- For record keeping, you may choose to attach a copy of the invoice or packing slip to the receipt for reference or add any notes needed for this order.
   NOTE: Invoices and notes attached here will NOT be processed by Accounts Payable.

## Cost Receipt • 40516221

| Summary                           | Comments Attachments                                                                                                    | History     |              |            |                                                                               |                                         |
|-----------------------------------|----------------------------------------------------------------------------------------------------|-------------|--------------|------------|-------------------------------------------------------------------------------|-----------------------------------------|
|                                   |                                                                                                    |             |              |            |                                                                               |                                         |
| Receipt Name                      | 2023-10-19 AWBIRCHE 01                                                                                                    |             | Carrier      | Othe       | er 🗸                                                                          |                                         |
| Receipt No                        | To Be Assigned                                                                                                    |             | Tracking No. |            |                                                                               |                                         |
| Receipt Date                      | 10/19/2023<br>mm/dd/yyyy                                                                                                    | Ē           | RMA          |            |                                                                               |                                         |
| Packing Slip No                   |                                                                                                    |             | Attachments  | Add        |                                                                               |                                         |
| Supplier Name                     | Waste Industries Inc                                                                                                    |             | Notes        |            |                                                                               |                                         |
| Received by                       | Allysa Robinson                                                                                                    |             | Notes        |            |                                                                               |                                         |
| Receipt Address                   | Contact Name Ben Kunka<br>Phone +1 336-334-5192<br>Email bakunka@uncg.edu<br>UNCG-Facilities Operations<br>800 Oakland Ave<br>Sink Bldg |             |              | 1000       | characters remaining                                                          | ~~~~~~~~~~~~~~~~~~~~~~~~~~~~~~~~~~~~~~~ |
| PO • P00727                       | 752                                                                                                    |             |              |            |                                                                               | <del>e</del> 🗌                          |
| Line Item                         |                                                                                                    | Catalog No. |              | Cost       | Status                                                                        |                                         |
| 1 State Fu<br>2023 - J<br>HRL, Go | inded waste, recycling, & refuse (July<br>iun 2024; includes amounts billed out to<br>ve, and Retail)                                   | N/A         | 198,584.24   | 139,278.57 | Cost Received                                                                 | ✓ ∎                                     |
| Contract N<br>Line Item           | ILS<br>No. UNCG-2019-PSA-183<br>Type no value<br>2                                                                                      |             | Previous F   | Receipts   | 39437477     •       39899853     •       39901196     •       40298454     • |                                         |
| 2 Athletics<br>Jun 2024           | waste, recycling & refuse (July 2023 -<br>4)                                                                                            | N/A         | 4,740.54     | 3,919.94   | Cost Received                                                                 | ~ <b>İ</b>                              |
|                                   | ILS                                                                                                    |             |              |            |                                                                               |                                         |
| Contract N<br>Line Item T         | o. UNCG-2019-PSA-183<br>Type no value                                                                                                   |             | Previous F   | Receipts   | 39437477 🖶<br>39899853 🖶<br>39901196 🖶                                        |                                         |
|                                   |                                                                                                    |             |              |            | 40298454 📫                                                                    |                                         |

*6.* If your standing purchase order has more than one line and you only want to receive on one of the lines, remove the unwanted lines from the receipt using one of these methods:

Place a check in the checkbox beside the line you want to remove from the receipt, select 'Remove Selected Items', and click 'Go'.

Or

*Click the 'Remove Line' button on the line you want to remove from the receipt.* 

7. This leaves the receipt with only the lines you wish to receive. Type in the dollar amount to be received and click "Complete"

| Cost Receipt • 40516221   |                           |                          |                          |     | Save Updates                               | Complete 💌                   |
|---------------------------|---------------------------|--------------------------|--------------------------|-----|--------------------------------------------|------------------------------|
| Summary Comments          | Attachments History       |                          |                          |     |                                            |                              |
|                           | 1000 characters remaining | h                        |                          |     | Summary<br>Drat                            | →                            |
| 7 HRL-Moore Strong-1 cycl | ie and 1 trash. Fy 24 NA  | <b>3,273.48</b> 2,564.99 | Cost Received 🗸          | · • | Details<br>Creation Date                   | ✓<br>10/19/2023 4:42:50 PM   |
| Contract No.              | UNCG-2019-PSA-183         | Previous Receipts        | 39899853 🖶               |     | Supplier                                   | Manual Wasto Industrias Inc. |
| Line Item Type            | no value                  |                          | 39901196 🖶<br>40298454 🖶 |     | Received by                                | Allysa Robinson              |
| Attachments               | Add                       |                          |                          |     | Total (171,589.76 USD)<br>Subtotal         | 171,589.76                   |
| Notes                     |                           |                          |                          |     |                                            | 171,589.76                   |
|                           | 1000 characters remaining | <i>li</i>                |                          |     | Related Documents Purchase Order: P0072752 | ÷                            |

8. **NOTE:** If you need to receive more than the amount remaining on your PO create a new PO or submit a change order requesting an increase in the dollar amount. If the order is complete and a balance remains, send a request to Purchasing to close the PO by adding a comment *and an email recipient* on the PO Comment Tab or by submitting a change order request to close. (Procurement Buyer: Jim Riedel: jmriedel@uncg.edu)